Oct 19, 2019

## Plate reader setting

DOI

dx.doi.org/10.17504/protocols.io.8grhtv6

Junyan Qian<sup>1</sup> <sup>1</sup>EPFL - EPF Lausanne

iGEM EPFL

Junyan Qian

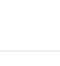

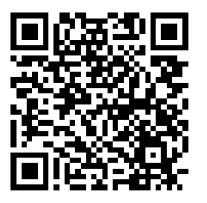

DOI: <u>dx.doi.org/10.17504/protocols.io.8grhtv6</u>

Protocol Citation: Junyan Qian 2019. Plate reader setting. protocols.io <u>https://dx.doi.org/10.17504/protocols.io.8grhtv6</u>

License: This is an open access protocol distributed under the terms of the <u>Creative Commons Attribution License</u>, which permits unrestricted use, distribution, and reproduction in any medium, provided the original author and source are credited

Protocol status: Working We use this protocol and it's working

Created: October 19, 2019

Last Modified: October 19, 2019

Protocol Integer ID: 28913

Keywords: Plate reader, iGEM, sfGFP measurement

## Abstract

A brief guideline of setting the plate reader to measure the sfGFP production.

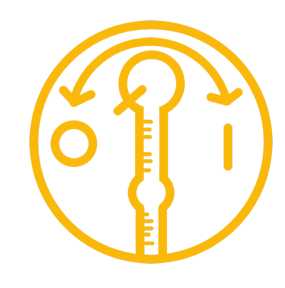

## Guidelines

This protocol is a supplemental guideline for Toehold functionality test, it is developed based on PerkinElmer VICTOR X3, certain terminologies might vary from different equipments, please check the instruction of your own plate reader when some of the steps are unclear.

- 1 Create a new protocol in PerkinElmer by clicking **start wizard** in Victor Workstation. Name it as the substance you want to measure. In our case sfGFP, select a folder to save the protocol. Click **Next>**.
- 2 Select the plate you are using for the measurement, it allows the plate reader to have a default setting of the position of each well according to the plate you chose, we used NUNC 384. Click Next>.
- 3 Select or create the label we are using for the measurement, the label is usually named as the substance you are testing it gives setting for lamp, filter and counting time for the measurement.

Click **Label** (the fourth icon)on the right navigation bar to add labels and search in **Fluorometry** tab to see if there is already existing sfGFP label.

If yes, choose that label, skip the sub-steps, and click **Next>** to proceed to step 4.

- 3.1 Assuming there is no existing sfGFP label, in **Fluorometry** tab **Add** a new label, name it sfGFP, click **OK**.
- 3.2 Set CW-Lamp Energy: 17000 (depends on excitation wave length) Set CW-Lamp Control: Stabilized Energy Set CW-Lamp Filter: F485 (Excitation filter) Set Emission Filter: F535 Set Emission Aperture: Normal (4mm in diameter) Set Counter position: Bottom Set Counting time: 0.2 s Click OK
- 3.3 Select the label you just create(sfGFP) click OK then Next>
- Select the wells you are going to measure, (each time when you start a measurement, check and modify the wells you are measuring). Click Next>.
  If there is no additional information or description you want to add, click Finish to start the measurement.
- 5 A shaking procedure is recommended to be added before measurement. This step tells how to include shaking.
- 5.1 In PerkinElmer 2030 Manager interface:
  Select Protocol editor(third icon on the second tab row),
  Click Measurement tab,

On the right there is a column of events, Click Shake.

5.2 Set Shaking duration: 1.0s

| Set  | Shaking speed: Normal    |
|------|--------------------------|
| Set  | Shaking diameter: 0.10mm |
| Set  | Shaking type: Linear     |
| Set  | Repeated operation : No  |
| Clic | :k <b>OK</b>             |

- 5.3 Because we want to shake it before each measurement, select **Shake** and click the **up-pointing arrow** on the left make sure it's on the top of sfGFP label.
- 6 Our PURE expression is carried on in 🖁 37 °C , set the temperature to 📲 37 °C

| 6.1 | In PerkinElmer 2030 Mana           | <b>ager</b> interface: |
|-----|------------------------------------|------------------------|
|     | Select <b>Temperature</b> tab,     |                        |
|     | Turn on <b>Plate heating</b> optic | on,                    |
|     | Set target temperature to          | ₿ 37 °C ,              |
|     | Click <b>Apply</b>                 |                        |

7 Wait until the plate reader reaches the desired temperature, click **Start** icon to start the measurement.

Once a protocol is created it can be used for the same measurement next time, but don't forget to modify the wells you are measuring.